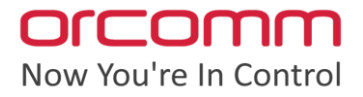

# Quick Guide for ORC-CONIPHS-V

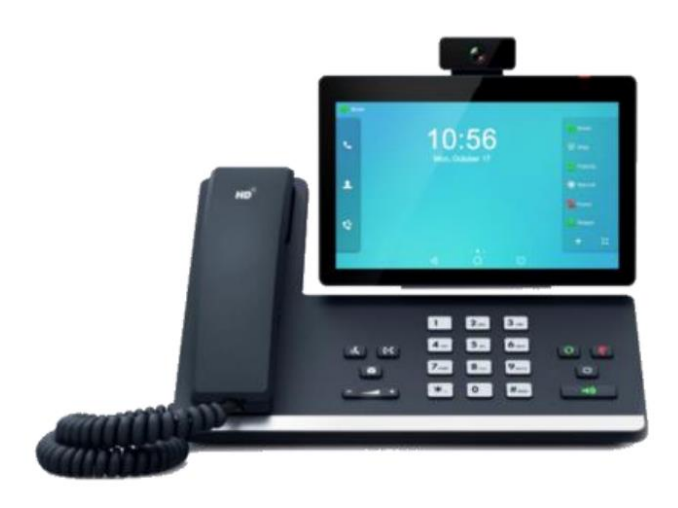

ORC-CONIPHS-V Video Desk phone is ideal for concierge calling.

The built-in camera allows video call from concierge to the residents within the apartment.

Weblink <a href="https://www.orcomm.co.uk/product/orc-coniphs-v/">https://www.orcomm.co.uk/product/orc-coniphs-v/</a>

Default web login: U: admin P: admin

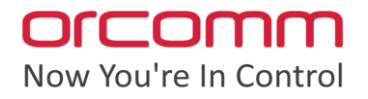

## Set up Desk Phone IP address

Set up the IP desk phone's network settings, this must be on the same range as the network which the intercoms are connected to.

This is performed by physically entering the settings menu and typing the desired configuration in network page.

## Set up Concierge PC software

This requires the concierge software to communicate with the VoIP phone.

### Enter Setting menu by clicking on Orcomm logo

Default "settings"

| Call Directory | Call History |        |              | Wednesday<br>19 Oct |
|----------------|--------------|--------|--------------|---------------------|
|                |              |        |              | 1.00 PM             |
| 1010001        | 3            | New    | Smart Screen |                     |
| 1010002 📞 🗵    | 4            | New    | Smart Screen |                     |
| 1010003 💊 🗵    | Z            | New    | Smart Screen |                     |
| 1019901 📞 [    | ]]           | New    | Door Entry   |                     |
|                |              |        |              |                     |
|                |              |        |              |                     |
|                |              |        |              |                     |
|                |              |        |              |                     |
| Directory      | Messaging    | Events |              | orcomm              |

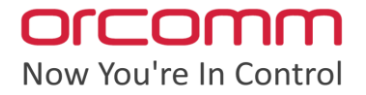

#### Enter administrator area

Default "admin" (note this is the first password when loading software)

|          |                   |        |                          | wed<br>19<br>1:0 | nesday<br>Oct<br>1 PM |
|----------|-------------------|--------|--------------------------|------------------|-----------------------|
|          | Directory Manager |        | Communication<br>Devices |                  |                       |
|          | Room Control      |        | Forward Calls            |                  |                       |
|          |                   |        | Away Mode                |                  |                       |
|          |                   |        |                          |                  |                       |
|          |                   |        |                          | Administrator    |                       |
| Director | y Messaging       | Events |                          | orc              | :omm                  |

#### Enter Desk Phone credentials

| Advanced Directory            | PTCD Managor           | Change Dessuerd | Proodeset Consisten | 1:             |
|-------------------------------|------------------------|-----------------|---------------------|----------------|
| Manager                       | KISP Manager           | Change Password | Broadcast Concierge | HVAC Control   |
| Manage Buildings              | Manage SQL<br>Database | Debug           | Legacy Provision    | Elevator Setup |
| Manage Groups                 | SIP Settings           |                 |                     | Alarm View     |
| Directory Display<br>Settings | Desk Phone<br>Settings |                 |                     |                |
| Back                          |                        |                 |                     |                |
|                               |                        |                 |                     |                |
| y Messaging                   | Events                 |                 |                     | or             |

Orcomm Ltd • Victor Way • Radlett Road • Colney Street • St. Albans • Hertfordshire • AL2 2FL • United Kingdom

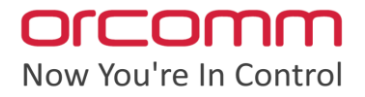

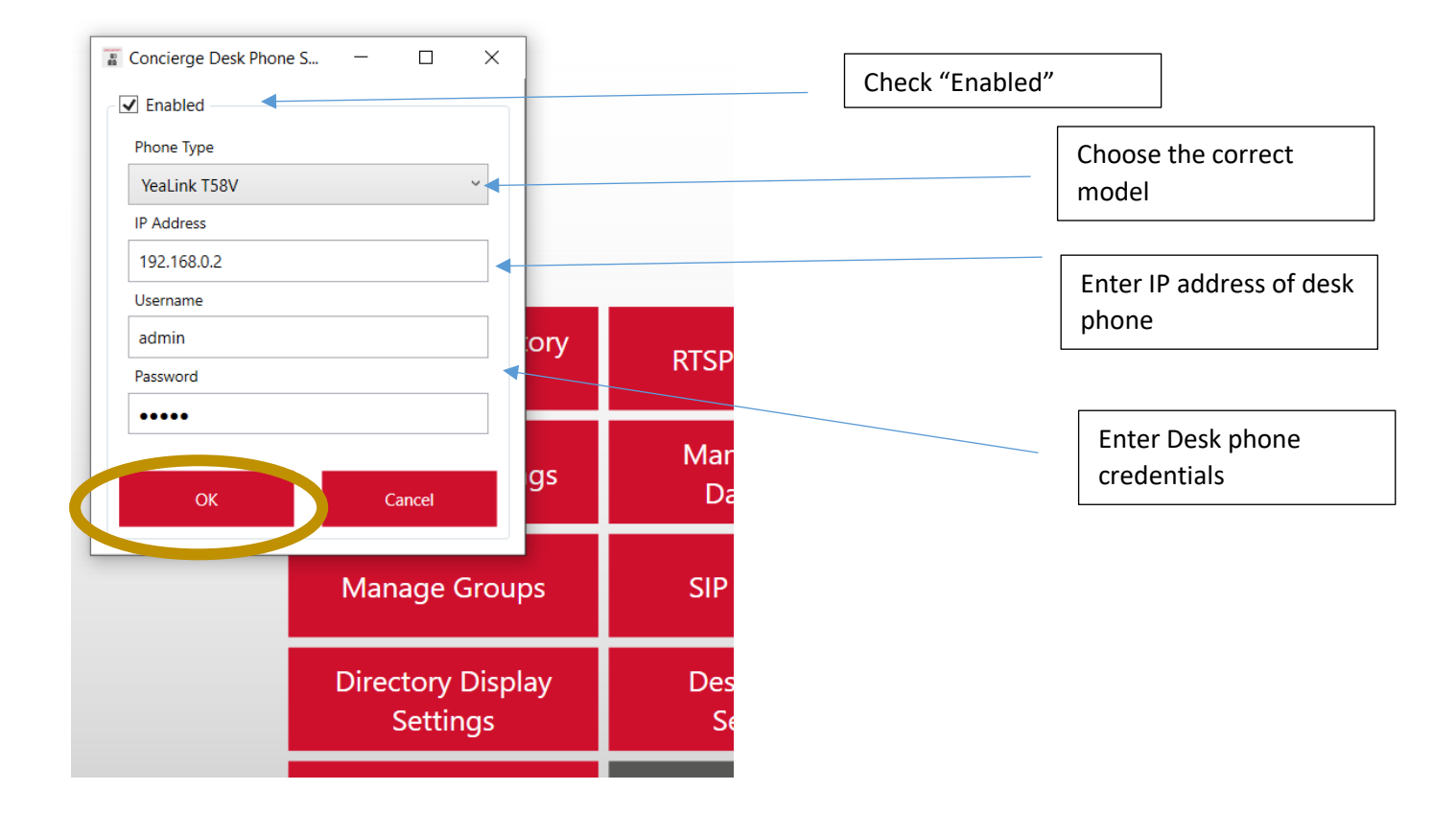

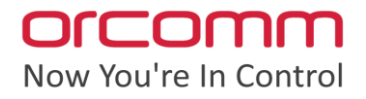

# Desk Phone - Remote Directory

From a web browser, enter IP address of PC followed by port 8080, then /phonebook

#### Example 10.0.10.5:8080/phonebook

This will display the concierge phone in XML. If the phonebook does not load, please check there are entries in the directory and then the desk phone option is enabled from the concierge software.

If not already logged into the desk phone via a web browser. Navigate using a web browser to the IP address of the desk phone and login using the admin credentials if required.

- 1. Go to Directory
- 2. Click on Remote Phone Book
- 3. Enter the phone book link into the list
- 4. Enable Incoming / Outgoing Calls Lookups
- 5. Click Confirm

| Yealink   158 About Language + Logout |     |                                      |           |              |                                                                                |  |
|---------------------------------------|-----|--------------------------------------|-----------|--------------|--------------------------------------------------------------------------------|--|
| <ol> <li>Status</li> </ol>            | ~   |                                      |           |              |                                                                                |  |
| Account                               | ~   | # Remote URL                         |           | Display Name | NOTE                                                                           |  |
|                                       |     | 1 http://10.205.99.95:8080/phonebook | Phonebook |              | Remote Phone Book<br>It is a centrally maintained phone book,                  |  |
| Network                               | Ť   | 2                                    |           |              | stored in the remote server.                                                   |  |
| Dsskey                                | ~   | 3                                    |           |              | Users only need the access URL of the<br>remote phone book. The IP phone can   |  |
| Features                              | ~   | 4                                    |           |              | establish a connection with the remote<br>server and download the phone book,  |  |
| A Cottinge                            |     | 5                                    |           |              | and then display the remote phone book<br>entries on the phone user interface. |  |
| ₩ Setungs                             |     | Incoming/Outgoing Call Lookup        |           |              | Olick here to get more product                                                 |  |
| L Directory                           | ^   | Undate Time Interval (Seconds)       | 3600      |              | documents.                                                                     |  |
| Local Directory                       |     |                                      | 5000      | ,            |                                                                                |  |
| Remote Phone B                        | рок |                                      |           |              |                                                                                |  |
| Phone Call Info                       |     |                                      |           |              |                                                                                |  |
| LDAP                                  |     |                                      |           |              |                                                                                |  |
| Mullicast ID                          |     |                                      |           |              |                                                                                |  |
| Mulucast IP                           |     |                                      |           |              |                                                                                |  |
| Setting                               |     |                                      | Confirm   |              |                                                                                |  |
| Security                              | ~   |                                      | licer     |              |                                                                                |  |

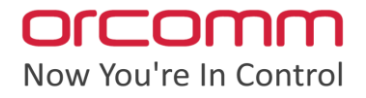

# Desk Phone - Enabling Remote Directory

If not already logged into the desk phone via a web browser. Navigate using a web browser to the IP address of the desk phone and login using the admin credentials if required.

- 1. Go to Directory
- 2. Click on Settings
- 3. Move the Remote Phone book into the Enabled section on the right
- 4. Click Confirm

| Yealink   T58     | i                             |                   | About Language <del>v</del> Logout                                                                           |
|-------------------|-------------------------------|-------------------|----------------------------------------------------------------------------------------------------|
| 1) Status         | Directory 🕐                   |                   | NOTE                                                                                                    |
| Account           | Disabled                      | 1 Enabled 2       | Directory                                                                                                    |
| Solution Network  | V Blacklist                   | Local Directory   | It provides easy access to frequently<br>used lists.                                                         |
| Dsskey            | ~                             | Remote Phone Book | Search Source in Dialing<br>It allows the IP phone to automatically<br>search entries from the search source |
| Features          | ~                             | > v               | list based on the entered string, and<br>display results on the pre-dialing screen.                          |
| Settings          | ~                             |                   | Recent Call In Dialing<br>It allows users to view the placed calls                                           |
| L Directory       | ^                             |                   | list when the phone is on the pre-dialing<br>screen.                                                         |
| Local Directory   | Search Source List In Dialing | 0                 | Click here to get more product documents.                                                                    |
| Remote Phone Book | Disabled                      | 0 Enabled 3       |                                                                                                    |
| Phone Call Info   |                               | Local Directory   |                                                                                                    |
| LDAP              |                               | Remote Phonebook  |                                                                                                    |
| Multicast IP      |                               | 3                 |                                                                                                    |
| Setting           |                               | Confirm           |                                                                                                    |
| n Constitu        |                               |                   |                                                                                                    |

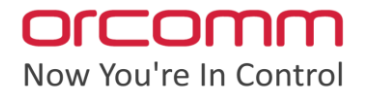

# Desk Phone - Register Desk Phone

If not already logged into the desk phone via a web browser. Navigate using a web browser to the IP address of the desk phone and login using the admin credentials if required.

- 1. Go to Account
- 2. Click on Register

Copy the settings below into the Account 1 Profile.

- Line Active = "ON"
- Label = "Concierge"
- Display Name = "Concierge"
- Reg Name = "Concierge"
- User Name = "Concierge"
- Password = "CSqYtwgeTAM43ZpT" (default)

| Yealink                                         | T58 |                             |                       |           | About Language 🕶 Logout                                                                                                    |
|-------------------------------------------------|-----|-----------------------------|-----------------------|-----------|----------------------------------------------------------------------------------------------------|
| <ol> <li>Status</li> </ol>                      |     | Account                     | Account 1 (Reception) | • 0       | NOTE                                                                                                    |
| Account Register                                | ^   | Register Status             | Registered            | 0         | Account Registration<br>Register account (s) for the IP phone.                                                                                   |
| Basic                                           |     | Line Active                 | ON O                  | 0         | Server Redundancy<br>It is often required in VoIP development<br>to ensure service continuity, for events                                        |
| Codec                                           |     | Display Name                | Reception             | 0         | where the server needs to be taken<br>offline for maintenance, or for events<br>when the connection between the IP<br>phone and the server fails |
| Advanced                                        |     | Register Name               | 200                   | 0         | NAT Traversal<br>A computer networking technique of                                                                                              |
| Dsskey                                          |     | User Name<br>Password       | 200                   | 0<br>• 0  | establishing and maintaining Internet<br>protocol connections across gateways<br>that implement NAT.                                             |
| C Features                                      |     | SIP Server 1                |                       |           | You can configure NAT traversal for this account.                                                                                                |
| <ul> <li>Settings</li> <li>Directory</li> </ul> |     | Server Host                 | 10.205.98.99          | Port 5060 | Click here to get more product documents.                                                                                                    |
| Security                                        |     | Transport<br>Server Expires | UDP 2600              | · 0       |                                                                                                    |
|                                                 |     | Garran EXAILBS              | Confirm Cancel        | v         |                                                                                                    |

SIP Server 1

- Server Host = IP address of PC running the concierge software
- Port = 5360
- Transport = "UDP"
- Click Confirm

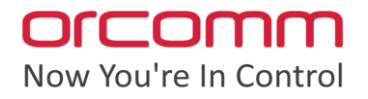

## Desk Phone - Remote control

This feature allows calling from the PC though the phone.

If not already logged into the desk phone via a web browser. Navigate using a web browser to the IP address of the desk phone and login using the admin credentials if required.

- 1. Go to Features
- 2. Click on Remote Control

| Y | ealink I           | T58 |                            |              |   | About Language 🕶                                                                                                    |
|---|--------------------|-----|----------------------------|--------------|---|----------------------------------------------------------------------------------------------------|
| i | Status             | ~   | Remote Control             |              |   | NOTE                                                                                                    |
| 1 | Account            | ~   | Push XML Server IP Address | 10.205.99.95 | 0 | Action URI                                                                                                    |
| ۲ | Network            | Ý   | SIP Notify                 | OFF          | 0 | You can specify one or more trusted IP<br>addresses on the IP phone, or allow the<br>IP phone to receive and handle the URI |
| Ð | Dsskey             | ~   | Block XML in Calling       |              | 0 | from any IP address.                                                                                                    |
|   | Features           | ^   | Action URI Allow IP List   | 10.205.99.95 | 0 | Click here to get more product documents.                                                                                   |
|   | Forward & DND      |     | CSTA Control               |              | 0 |                                                                                                    |
|   | General Informatio | n   |                            |              |   |                                                                                                    |
|   | Audio              |     |                            |              |   |                                                                                                    |
|   | Intercom           |     |                            |              |   |                                                                                                    |
|   | Transfer           |     |                            |              |   |                                                                                                    |
|   | Pick up & Park     |     |                            |              |   |                                                                                                    |
|   | Remote Control     |     |                            |              |   |                                                                                                    |
|   | Phone Lock         |     |                            |              |   |                                                                                                    |
|   | ACD                |     |                            | Confirm Cane |   |                                                                                                    |

- Enter IP address of the concierge PC into "ACTION URI ALLOW IP LIST"
- Click Confirm